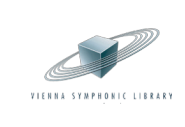

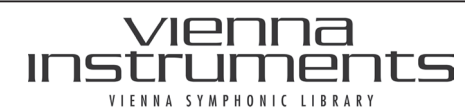

\_\_\_\_\_\_ VIENNA社全製品共通レジストレーションガイド () クリプトン・フューチャー・メディア株式会社

1/5

## VIENNA 社全製品共通レジストレーションガイド

まずはじめにインターネットに接続されているコンピューターで下記の手順を行って下さい。なお音楽制作用のコンピューターがインタ ーネットに接続されていない場合は、インターネットに接続されている他のコンピューターで下記の手順を行って下さい。

- Steinberg 社の WEB サイト(<u>https://japan.steinberg.net/jp/support/downloads/elcc.html</u>)より、最新のeLicenser Control Center ソフトウェアをダウンロード&インストールします。
- 2. VSL社WEBサイト(<u>https://vsl.co.at/en</u>)にアクセスし、ページ右上にあるユーザーアイコンにマウスカーソルを合わせ、表示されたメニューから [Login]をクリックします。

| VIENNA<br>MPHONIC<br>LIBRARY | Products ▼ News Musi | c Forum Academy <del>*</del> Supp | port <del>*</del> | en   de 台 🙆                             |
|------------------------------|----------------------|-----------------------------------|-------------------|-----------------------------------------|
|                              |                      | New!                              |                   | Toggle Light/Dark<br>MyVSL<br>MyProfile |
|                              | SYNCHRON             | -                                 | 6                 | Login                                   |

3. VSL ユーザーアカウントをお持ちでない方は、[Create Account] をクリックします。

### →以降は手順4.に進みます。

既に VSL ユーザーアカウントをお持ちの方は、ご登録 Email アドレスとパスワードを 入力して [Login] ボタンをクリックします。

|--|

ログインパスワードを紛失してしまった場合は、"Forgot Password?"をクリックし、次に表示された画面でEmailアドレスを入力してか ら [Submit] ボタンをクリックします。入力したアドレス宛に新しいパスワードが送られますのでご確認下さい。

|    | リックします。※ <b>必ず半角英数で入力して下さい。</b>                  |
|----|--------------------------------------------------|
|    | ク)マークが付いている項目を入力してから、ページ右下にある[SAVE]ボタンをク         |
| 4. | [Register]ボタンをクリックすると PROFILE ページが表示されます。*(アスタリス |

### 入力必須項目

First Name\*:名前Last Name\*:苗字Email\*:メールアドレスPassword\*:パスワードConfirm Password\*:パスワードを再入力Salutation\*:Mr. (男性) / Ms. (女性)Language\*:通常は English を選択

| First Name*               |                        | Em               | pi*                                |           |  |  |
|---------------------------|------------------------|------------------|------------------------------------|-----------|--|--|
| Last Name*                |                        | Pai              | sword*                             |           |  |  |
| Salutation* V Language* V |                        |                  | Confirm Password*                  |           |  |  |
| □ I agree to the          | privacy policy.        |                  |                                    |           |  |  |
| I consent to r            | eceiving VSL newslette | ər emails.       |                                    |           |  |  |
| I refuse to rec           | eive information on fr | ee updates and r | iews related to products I have re | gistered, |  |  |
|                           |                        |                  |                                    |           |  |  |
| Address                   |                        |                  |                                    |           |  |  |
| JARAN                     |                        | ✓ Zip            | Code**                             |           |  |  |
| Street**                  |                        | City             | **                                 |           |  |  |
| Company                   |                        | VAT              | 10                                 |           |  |  |
| Different Ship            | ping Address           |                  |                                    |           |  |  |
| Different Billin          | ng Address             |                  |                                    |           |  |  |
|                           |                        |                  |                                    |           |  |  |
| Communication             |                        |                  |                                    |           |  |  |
| Website                   |                        | Phi              | ine                                |           |  |  |
| Fax                       |                        |                  |                                    |           |  |  |
|                           |                        |                  |                                    |           |  |  |
| * Required                |                        |                  |                                    | SAVE      |  |  |
| ** Not required           | now, but will be neces | sary when orderi | ng products                        | - on re   |  |  |

Name

**I agree to the privacy policy.**: チェックを入れたことで、利用規約に同意したことになります(チェック必須)。 **Country\***: 通常は Japanを選択

| Login or <u>Create Account</u> |
|--------------------------------|
| E-mail                         |
| E-mail                         |
| Password Forgot Password?      |
| Password                       |
| Remember me                    |
| Login                          |

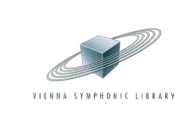

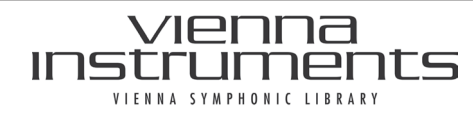

CR,7PTON © クリプトン・フュ -・メディア株式会社

VIENNA 社全製品共通レジストレーションガイド

5. [SAVE]ボタンをクリックすると、登録した Email アドレスを認証するためのメール(※)が送信されます。メールに記載されている URLをクリックし、Emailアドレスの認証を行って下さい。

2/5

- (※) 差出人は「Vienna Symphonic Library」、件名は「VSL User Registration」です。メーラーの受信ボックスに届いていない 場合は、スパムボックス等に振り分けられていないかご確認下さい。
- 6. ユーザーアカウントへのログインを行います。VSL製品を初めてご利用される方は、ユーザーアイコンにマウスカーソルを合わ せ、[MyVSL] > [MyKeys]の順にクリックします。

|                                           | SYMPHON C<br>LIBRALY      | Pro | lucts 🔻                                                                            | News                     | Music                       | Forum                       | Academy 🕶                   | Support ▼            |                 | en   de      | ⇔      |   |
|-------------------------------------------|---------------------------|-----|------------------------------------------------------------------------------------|--------------------------|-----------------------------|-----------------------------|-----------------------------|----------------------|-----------------|--------------|--------|---|
|                                           | MyDownloads<br>MyProducts |     |                                                                                    | > MyProdu                | ots                         |                             |                             |                      |                 | Toggle Light | t/Dark | ¢ |
| MyProtection Plans<br>MyKeys<br>MyProfile |                           |     | You dor<br>already                                                                 | 't need to<br>registered | ) register a<br>d to your a | a product you'v<br>account. | e purchased at the Vienna S | ymphonic Library web | OR DER<br>MyVSL |              |        |   |
|                                           |                           |     | For a Droduct purchased at any other vendor, please enter its Serial Number below: |                          |                             |                             |                             |                      | MyProfile       |              |        |   |

Register your ViennaKey here の下にあるSerial Number 欄 及び Checksum Serial Number」欄に入力 7. 欄に、お使いの VIENNA KEY のキー・ナンバーを、それぞれ前半と後半に分けて 入力します。Your description 欄には登録するキーを表すメモ(半角英数字)を 入力して、[Register] をクリックします。

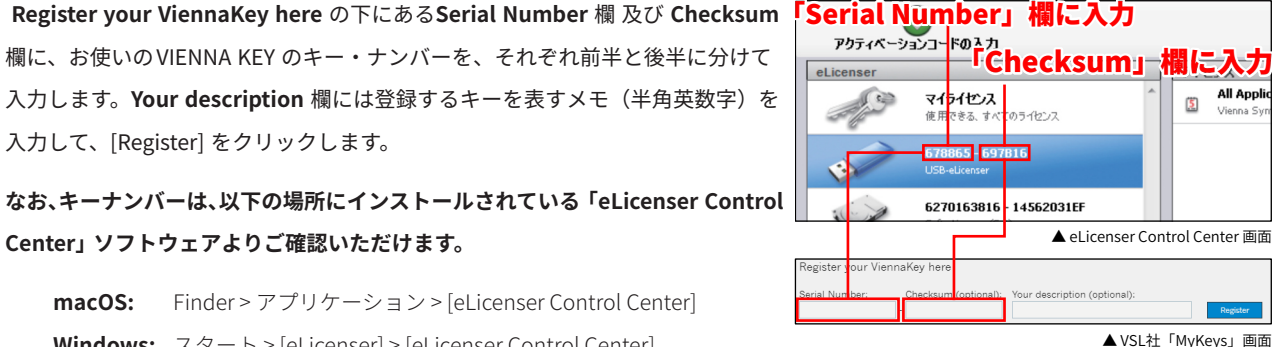

**macOS:** Finder >  $\mathcal{P}\mathcal{T}\mathcal{V}\mathcal{F} \rightarrow \mathcal{P}\mathcal{P}$  [eLicenser Control Center] 

Center」ソフトウェアよりご確認いただけます。

- 8. Vienna Keyの登録が完了したら、左側のメニューから [My Products] をクリックし、ページ上部の入力欄に製品のシリアルナンバー を<u>半角英数字で</u>入力して [Register] ボタンをクリックします。登録が正常に行われると、アクティベーションコード(Activation Code)が表示されます。このコードは次の手順で使用します。
  - ※ シリアルナンバー入力後に [No further Serial Number] というチェックボックスが出てきたら、それにチェックを入れてから [REGISTER] ボタンをクリックしてください。
  - ※ この画面を誤って消してしまった場合には、MyProductsページを開き、登録した製品名の右側にある 🗾 アイコンをクリックす るか、シリアルナンバーを登録した際に配信されるメールより再度ご確認いただけます。

| > MyProducts                                                                                                    |
|----------------------------------------------------------------------------------------------------|
| You don't need to register a product you've purchased at the Vienna Symphonic Library webshop, it's<br>already registered to your account. |
| For a Product purchased at any other vendor, please enter its Serial Number below:                                                         |
| Register                                                                                                    |

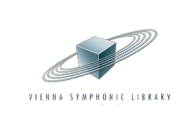

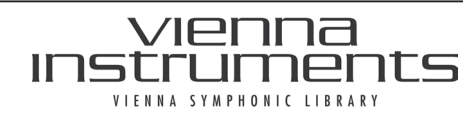

 \_\_\_\_\_
© クリプトン・フューチャー・メディア株式会社

9. コンピューター本体の USB ポートに VIENNA KEY を接続してから、eLicenser Control Center ソフトウェアを立ち上げま す。なお、eLicenser Control Center ソフトウェアは以下の場所にインストールされています。

[Mac] Finder > アプリケーション > eLicenser Conrol Center [Windows] すべてのプログラム > eLicenser > eLicenser Conrol Center

10. 画面左上にある「アクティベーションコードの入力」ボタンをクリックし、表示されたテキスト入力欄に手順8.で発行された アクティベーションコードを入力(またはコピー&ペースト)し、[次へ]ボタンをクリックします。

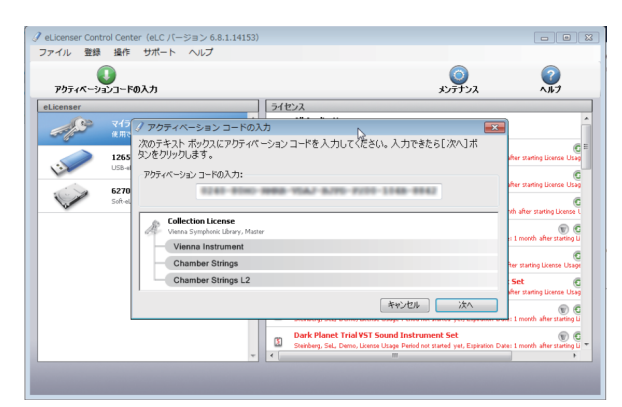

11. 「eLicenser の選択」画面が表示されます。製品のライセンスを入れたいキー(USB-eLicenser)を選択してから[ライセンス をダウンロード]ボタンをクリックします。

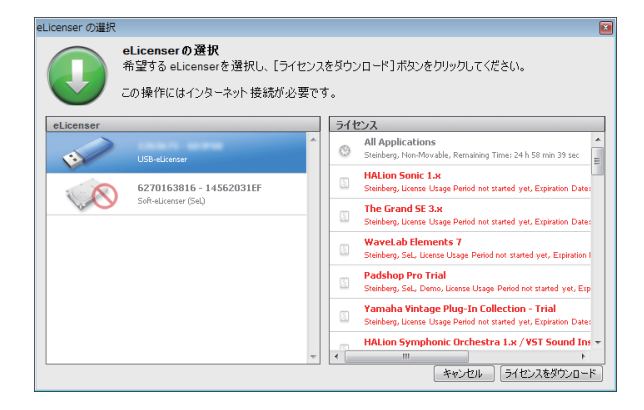

12. 「ライセンスが適切にダウンロードされました。」と表示されたら、[閉じる]ボタンをクリックし、次にeLicenser Control Center ソフトウェアを終了します。

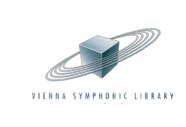

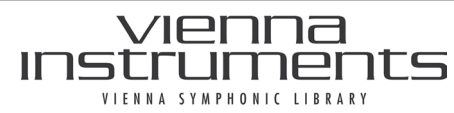

4/5

\_\_\_\_\_\_ VIENNA社全製品共通レジストレーションガイド CR
 CR
 PTON
 CR
 CR
 PTON
 CR
 CR
 CP
 CR
 CR
 CP
 CR
 CR
 CR
 CR
 CR
 CR
 CR
 CR
 CR
 CR
 CR
 CR
 CR
 CR
 CR
 CR
 CR
 CR
 CR
 CR
 CR
 CR
 CR
 CR
 CR
 CR
 CR
 CR
 CR
 CR
 CR
 CR
 CR
 CR
 CR
 CR
 CR
 CR
 CR
 CR
 CR
 CR
 CR
 CR
 CR
 CR
 CR
 CR
 CR
 CR
 CR
 CR
 CR
 CR
 CR
 CR
 CR
 CR
 CR
 CR
 CR
 CR
 CR
 CR
 CR
 CR
 CR
 CR
 CR
 CR
 CR
 CR
 CR
 CR
 CR
 CR
 CR
 CR
 CR
 CR
 CR
 CR
 CR
 CR
 CR
 CR
 CR
 CR
 CR
 CR
 CR
 CR
 CR
 CR
 CR
 CR
 CR
 CR
 CR
 CR
 CR
 CR
 CR
 CR
 CR
 CR
 CR
 CR
 CR
 CR
 CR
 CR
 CR
 CR
 CR
 CR
 CR
 CR
 CR
 CR
 CR
 CR
 CR
 CR
 CR
 CR
 CR
 CR
 CR
 CR
 CR
 CR
 CR
 CR
 CR
 CR
 CR
 CR
 CR
 CR
 CR
 CR
 CR
 CR
 CR
 CR
 CR
 CR
 CR
 CR
 CR
 CR
 CR
 CR
 CR
 CR
 CR
 CR
 CR
 CR
 CR
 CR
 CR
 CR
 CR
 CR
 CR
 CR
 CR
 CR
 CR
 CR
 CR
 CR
 CR
 CR
 CR
 CR
 CR
 CR
 CR
 CR
 CR
 CR
 CR
 CR
 CR
 CR
 CR
 CR
 CR
 CR
 CR
 CR
 CR
 CR
 CR
 CR
 CR
 CR
 CR
 CR
 CR
 CR
 CR
 CR
 CR
 CR
 CR
 CR
 CR
 CR
 CR
 CR
 CR
 CR
 CR
 CR
 CR
 CR
 CR
 CR
 CR
 CR
 CR
 CR
 CR
 CR
 CR
 CR
 CR
 CR
 CR
 CR
 CR
 CR
 CR
 CR
 CR
 CR
 CR
 CR
 CR
 CR
 CR
 CR
 CR
 CR
 CR
 CR
 CR
 CR
 CR
 CR
 CR
 CR
 CR
 CR
 CR
 CR
 CR
 CR
 CR
 CR
 CR
 CR
 CR
 CR
 CR
 CR
 CR
 CR
 CR
 CR
 CR
 CR
 CR
 CR
 CR

13. MyVSLページ内「MyDownloads」(<u>https://www.vsl.co.at/en/MyVSL/MyDownloads</u>)にログインし、インストーラーをダ ウンロードします。

| Set filters to display selected catego | ries of your download items.               |                    | ٥ |  |  |  |  |
|----------------------------------------|--------------------------------------------|--------------------|---|--|--|--|--|
| Software Installers                    | Synchron I                                 | ibrary Updates     |   |  |  |  |  |
| Downloads Archive                      | Downloads Archive     VI Library Downloads |                    |   |  |  |  |  |
| Notation related                       | Personal F                                 | iles               |   |  |  |  |  |
| All My Products                        | stem files                                 | ~                  |   |  |  |  |  |
| Downloads 42 results                   | Data Size                                  | Date               |   |  |  |  |  |
| Software Installers                    |                                            |                    |   |  |  |  |  |
| Vienna Download Manager (              | 23.1 MB                                    | 2019-09-27 06:57 🛃 |   |  |  |  |  |
| Vienna Download Manager (              | 15.0 MB                                    | 2019-09-27 06:57 🛃 |   |  |  |  |  |
| NEW Vienna Organ Player (V             | 88.5 MB                                    | 2021-08-04 13:44 🛃 |   |  |  |  |  |
|                                        |                                            |                    |   |  |  |  |  |

# <u>「VIENNA SPECIAL EDITION シリーズ」、「VIENNA INSTRUMENTS コレクション」、「VIENNA SINGLE INSTRUMENTSシリーズ」をご購入された場合:</u>

Software Installers だけにチェックが入っている状態にしてから、下記2つのインストーラーをダウンロードして下さい。

- Vienna Download Manager
- Vienna Instruments & Vienna Ensemble Software

次に、VI Library Downloadsだけにチェックが入っている状態にしてから「\*\*\*\* - Library Download」(\*\*\*\*の部分には製品名が入 ります)ファイルをダウンロードして下さい。

### 「SYNCHRON STRINGSシリーズ」「SYNCHRON DRUMS & PERCUSSIONシリーズ」「SYNCHRON-izedシリーズ」をご購入された場合:

Software Installers だけにチェックが入っている状態にしてから、下記2つのインストーラーをダウンロードして下さい。

• Vienna Download Manager

• Vienna Synchron Player

# ※『SYNCHRON-IZED SPECIAL EDITION VOL. 1』をご購入いただいた方はピアノライブラリが同梱されているため、Vienna Synchron Pianosのインストーラもダウンロードしてください。

次に、Synchron Library Downloadsだけにチェックが入っている状態にしてから「\*\*\*\* - Library Download」(\*\*\*\*の部分には製 品名が入ります)ファイルをダウンロードして下さい。

### 「SYNCHRON PIANOSシリーズ」をご購入された場合:

Software Installers だけにチェックが入っている状態にしてから、下記2つのインストーラーをダウンロードして下さい。

- Vienna Download Manager
- Vienna Synchron Pianos

次に、Synchron Library Downloadsだけにチェックが入っている状態にしてから「\*\*\*\* - Library Download」(\*\*\*\*の部分には製 品名が入ります)ファイルをダウンロードして下さい。

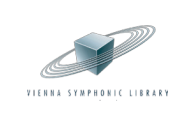

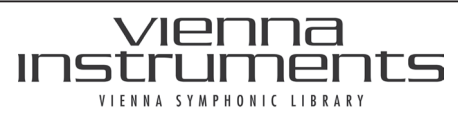

\_\_\_\_\_\_ VIENNA社全製品共通レジストレーションガイド (CR) (アレン・フューチャー・メディア株式会社)

5/5

### 「SYNCHRON ORGANシリーズ」をご購入された場合:

Software Installers だけにチェックが入っている状態にしてから、下記2つのインストーラーをダウンロードして下さい。

- Vienna Download Manager
- Vienna Organ Player

次に、Synchron Library Downloadsだけにチェックが入っている状態にしてから「\*\*\*\* - Library Download」(\*\*\*\*の部分には製 品名が入ります)ファイルをダウンロードして下さい。

#### <u>SOFTWAREツールをご購入された場合:</u>

Software Installersだけにチェックが入っている状態にしてから、製品のインストーラーをダウンロードして下さい。 なお「VIENNA ENSEMBMLE PRO」をご購入された方は、Synchron Library Downloads にもチェックを入れ、下記3つのインス トーラーもあわせてダウンロードして下さい。

- Vienna Synchron Player
- Vienna Download Manager
- Epic Orchestra 2.0 Library Download

#### <u>MIRx、MIRPRO ROOMPACK シリーズを購入された場合:</u>

Software Installersだけにチェックが入っている状態にしてから、下記2つのインストーラーをダウンロードして下さい。

- Vienna Download Manager
- ・MIRx、MIRPRO ROOMPACK ファイル